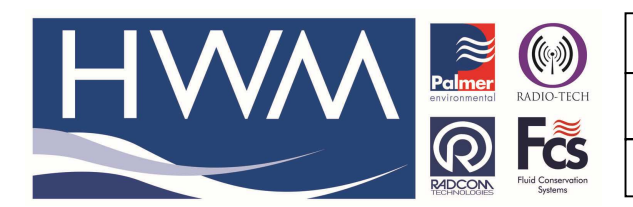

Ref: FAQ0312

Made By: AB 22/09/15

Version: 1.0

Title – SoundSens – W7&8 issues

(Issue 2)

## SoundSens – how to ensure software is working correctly with Windows 7 and 8

Note the latest version of SoundSens software available for download from the <u>www.hwm-</u> <u>water.com</u> website contains the correct drivers for most Microsoft Windows operating systems. This version can be freely downloaded providing you first register on the website.

If you are unable to download the latest version but have an older version please follow these instructions.

a - Firstly follow the link below and download the correct driver – save it to a known location on your PC (a folder where you can find it again)

http://dl.dropbox.com/u/36475280/CP210x VCP Win7 5 4.exe

b. Disconnect your PC from the Internet Also disconnect the SoundSens comms cable from your PC

c. Go to your Computer Control Panel (in small icons view) and find and open 'programs and features' (highlighted Red below)-

| 9                                     | C                          | Control Panel\All Control Panel Item | S                                  | - 🗆 X                      |
|---------------------------------------|----------------------------|--------------------------------------|------------------------------------|----------------------------|
|                                       | All Control Panel Items 🔸  |                                      |                                    | ✓ C Search Control Panel   |
| Adjust your computer's settings       |                            |                                      |                                    | View by: Small icons 💌     |
| 🏴 Action Center                       | Add features to Windows 8  | 😨 Administrative Tools               | AutoPlay                           | BitLocker Drive Encryption |
| 📮 Color Management                    | Credential Manager         | 🚔 Date and Time                      | Default Programs                   | 🚔 Device Manager 💦         |
| Bevices and Printers                  | 🜉 Display                  | Ease of Access Center                | File History                       | Elash Player (32-bit)      |
| Folder Options                        | A Fonts                    | 🜏 HomeGroup                          | 😽 HP ProtectTools Security Manager | 🚨 Indexing Options         |
| 😒 Internet Options                    | 📖 Keyboard                 | 📌 Language                           | Cocation Settings                  | Mail (32-bit)              |
| I Mouse                               | Network and Sharing Center | Notification Area Icon               | Performance Information and Tools  | I Personalization          |
| 📰 Phone and Modern                    | Power Options              | Programs and Features                | P Recovery                         | 🔗 Region                   |
| log RemoteApp and Desktop Connections | M Sound                    | Speech Recognition                   | Storage Spaces                     | Sync Center                |
| 🕎 System                              | 🖳 Taskbar                  | Troubleshooting                      | & User Accounts                    | Windows 7 File Recovery    |
| Mil Windows Defender                  | Pindows Firewall           | Windows Mobility Center              | Windows Update                     |                            |
|                                       |                            |                                      |                                    |                            |
|                                       |                            |                                      |                                    |                            |
|                                       |                            |                                      |                                    |                            |
|                                       |                            |                                      |                                    |                            |
|                                       |                            |                                      |                                    |                            |
|                                       |                            |                                      |                                    |                            |
|                                       |                            |                                      |                                    |                            |
|                                       |                            |                                      |                                    |                            |

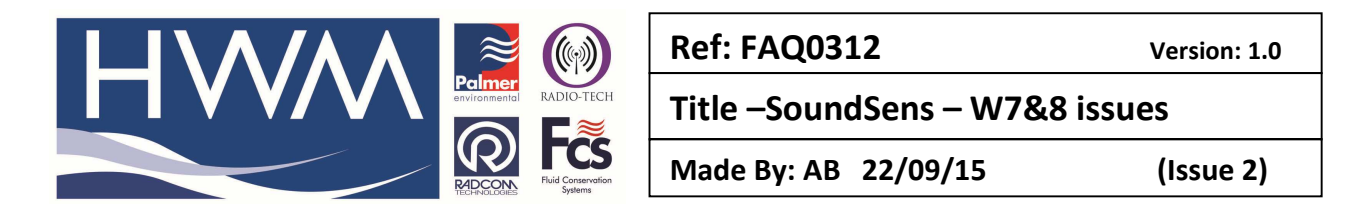

## d. Identify ALL the Silicon Labs CP210 x USB files and UNINSTALL them all.

| 🖻 Control Panel (All Control Panel Items\Programs and Features – 🗖 |                                                                                                    |                                                                                                    |                                                                                                    |                                                                 |                                                                                                    | ×   |                              |   |
|--------------------------------------------------------------------|----------------------------------------------------------------------------------------------------|----------------------------------------------------------------------------------------------------|----------------------------------------------------------------------------------------------------|-----------------------------------------------------------------|----------------------------------------------------------------------------------------------------|-----|------------------------------|---|
| 🛞 ∋ ▾ ↑ 🖾 ኑ Control                                                | Panel + All Control Panel Items + Programs and Features                                                                                                    |                                                                                                    |                                                                                                    |                                                                 |                                                                                                    | ~ ¢ | Search Programs and Features | P |
| Control Panel Home<br>View installed updates                       | Uninstall or change a program<br>To uninstall a program, select it from the list and then                                                                                                    | click Uninstall, Change, or Repair.                                                                                                    |                                                                                                    |                                                                 |                                                                                                    |     |                              |   |
| off                                                                | Organize 🔻                                                                                                    |                                                                                                    |                                                                                                    |                                                                 |                                                                                                    |     | E • 🗖                        | 0 |
| Install a program from the                                         | Name                                                                                                    | Publisher                                                                                                    | Installed On                                                                                                    | Size                                                            | Version                                                                                                    |     |                              | ^ |
|                                                                    | <ul> <li>PDFCreator</li> <li>Permalog</li> <li>Radwin 454.2</li> <li>Radwin 454.2</li> <li>Radwin 454.2</li> <li>Radwin 454.2</li> <li>Raink RT3290 802.11bgn Wi-Fi Adapter</li> <li>Ralink RT3290 802.11bgn Wi-Fi Adapter</li> <li>Ralink RT3290 802.11bgn Wi-Fi Adapter</li> <li>Silicon Laboratories CP210x VCP Drivers for Windows Driver</li> <li>Silicon Laboratories CP210x VCP Drivers for Windows 7</li> <li>Silicon Laboratories CP210x VCP Drivers for Windows 7</li> <li>Silicon Laboratories CP210x VCP Drivers for Windows</li></ul> | Frank Heindörfer, Philip Chinery<br>Palmer Environmental Ltd<br>Radcom Technologies<br>Radcom Technologies<br>Radicom Technologies<br>Ralink Corporation<br>Ralink<br>Realtek<br>Silicon Laboratories, Inc.<br>Skype Technologies S.A.<br>Skype Technologies S.A.<br>Radio-Tech<br>Radcom Technologies<br>Synaptics Incorporated<br>win.rar GmbH | 22/11/2012<br>01/02/2013<br>23/11/2012<br>23/11/2012<br>23/11/2012<br>23/11/2012<br>14/09/2012<br>07/09/2012<br>26/11/2012<br>26/11/2012<br>23/11/2012<br>13/12/2012<br>04/12/2012 | 6.23 MB<br>68.2 MB<br>32.5 MB<br>21.1 MB<br>4.21 MB<br>4.6.4 MB | 1.2.3<br>6.2.9<br>4.64.2<br>4.64.2<br>4.64.4<br>5.02.0<br>8.2.612.2012<br>5.40.24<br>6.6.1164<br>6.1164<br>6.1129<br>3.2.2<br>3.60.000<br>4.20.0 |     |                              | ç |

e. Find the Driver you downloaded from Drop box earlier and double click on it to install it. (Run it) You will need to reboot your PC after installing this.

f. Plug the SoundSens comms cable back into your PC – you might need to check in Control Panel > Device Manager (highlighted Green in the Control panel screen shot above) > Ports and note the port number (it is 5 in the example below)

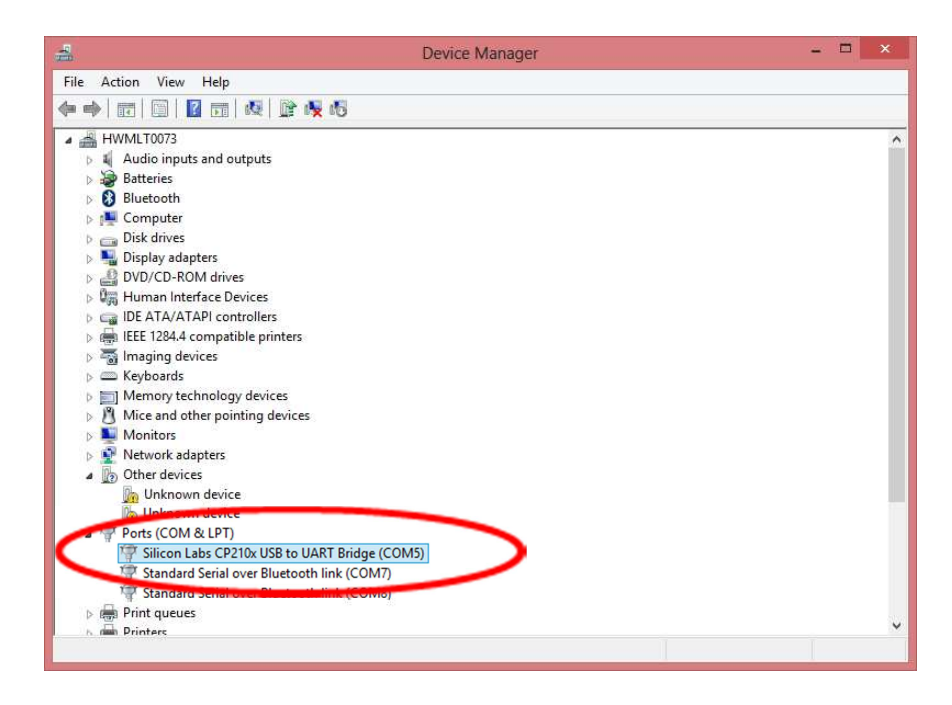

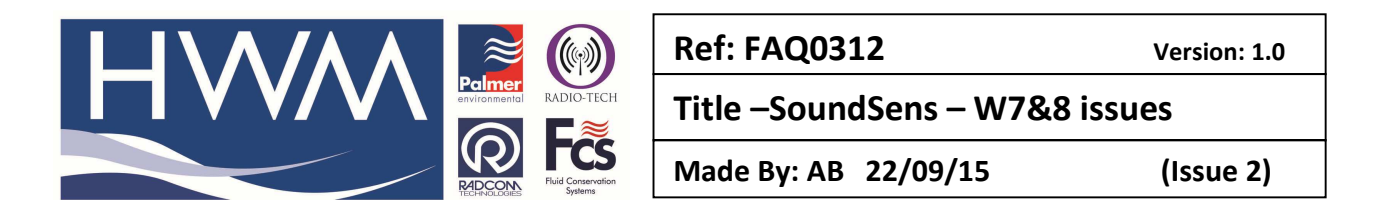

Match that COM port number (in this case 5) to the Soundsens software (Tools > options> Communications ) -

Also ensure the Sensor type SoundSens III is selected and the 'Monitor USB ports' box is NOT Checked

| Options                                                                                                    | ? ×          |  |  |  |  |
|----------------------------------------------------------------------------------------------------|--------------|--|--|--|--|
| Communications - Select the comm port to use to connect the soundens suitcase to the PC. Use 'Help - Find Available Ports' for more information on available ports. | OK<br>Cancel |  |  |  |  |
| General Communications Recording Defaults Pipe Layout Correlation Exhaustive Correla                                                                                | ation Gi া 🕨 |  |  |  |  |
| Sensor Type Production Sensor III  Port: COM5                                                                                                    |              |  |  |  |  |
| Monitor USB Ports. Prompt when USB device connection changes                                                                                                    |              |  |  |  |  |
| Synchronisation Confirmation          Image: Synchronisation Confirmation         Image: Prompt on detailed setup         Image: Prompt on duick setup              |              |  |  |  |  |
| Help - Find Available Ports                                                                                                    |              |  |  |  |  |
|                                                                                                    |              |  |  |  |  |

## **Document History:**

| Edition | Date of Issue | Modification  | Notes |
|---------|---------------|---------------|-------|
| 1st     | 14/02/13      | Release       |       |
| 2nd     | 22/09/15      | Format update |       |
|         |               |               |       |